附.

## 5G+工业互联网"项目库企业使用说明

"5G+工业互联网"项目牵头单位负责在项目库中填报/更新项目相关信息。 一、企业认证

企业注册并登录后,进入项目库,填写企业认证信息。填写位置如下图,填 写完成后,点击提交按钮,等待审核。经市级或省级主管部门审核通过后方可在 系统中填报项目。

| "5G+工业互联网"发展管理平台 |       | ➡ 首页 / 企业信息 | 25 🕑           |       |  |      |  |  |  |
|------------------|-------|-------------|----------------|-------|--|------|--|--|--|
|                  | (项目库) | 首页 ●企业信息 ×  |                |       |  |      |  |  |  |
| <b>A</b>         | 首页    |             |                | ● 已提交 |  | ⊘ 通过 |  |  |  |
| ß                | 企业信息  | * 单位名称:     | 企业五            |       |  |      |  |  |  |
| 2                | 个人中心  | * 单位类型:     | 国有企业(央企) 🗸 🗸   |       |  |      |  |  |  |
| 8                | 项目填报  | * 联系人:      | 甲乙丙            |       |  |      |  |  |  |
|                  |       | 联系电话:       | 15510379922    | ]     |  |      |  |  |  |
|                  |       | * 电子邮箱:     | 1@gmail.com    |       |  |      |  |  |  |
|                  |       | *企业注册地址:    | 江苏 ~ 南京 ~ 市辖 ~ |       |  |      |  |  |  |
|                  |       | 组织机构代码:     | 请输入组织机构代码      |       |  |      |  |  |  |
|                  |       | *详细地址:      | XA路81号         |       |  |      |  |  |  |

联系电话为注册账号时"企业联系人"的手机号码,可用于账户登录,找回 密码,接收审核进度等系统通知。该号码可在"个人中心"处修改。如有特殊情况还可联系市级管理员进行修改。

| "5G+工业互联网"发)<br>(项目库) | 展管理平台 | <ul> <li> <b>首页 / 个人</b> </li> <li> <b>首页</b> <li> <b>◆</b> 个人中心         </li> </li></ul> | 中心<br>×     |                            | 5.8<br>KN 🙆 v |
|-----------------------|-------|-------------------------------------------------------------------------------------------|-------------|----------------------------|---------------|
| 合 首页                  |       | 人」信息                                                                                      |             |                            |               |
| ◎ 企业信息                |       | 11人111息                                                                                   |             | 修改手机号<br>                  |               |
| 急 个人中心                |       |                                                                                           |             | * 手机号: 13399998888         |               |
| 回 项目填报                |       |                                                                                           |             | • <b>验证码:</b> 请输入验证码 获取给证码 |               |
|                       |       | ∞ 登录账号                                                                                    | 企业五         | 保存                         |               |
|                       |       | ♡ 用户昵称                                                                                    |             |                            |               |
|                       |       | 🛛 手机号码                                                                                    | 15510379922 |                            |               |
|                       |       | 🖧 所属部门                                                                                    | 工信部 / 岗位1   |                            |               |
|                       |       | 🗑 安全设置                                                                                    | 修改密码        |                            |               |

二、项目填报

企业认证通过后,点击左侧菜单中的"项目填报"可进行 5G+工业互联网项目填报,如下图。

| "5G+工业互联网"发展管理平台 |       | ➡ 首页 / 项目填投 |            |          |      |      |         |    | x 🙆 . |  |
|------------------|-------|-------------|------------|----------|------|------|---------|----|-------|--|
|                  | (项目库) | 首页 企业信息     | × ● 项目填报 × |          |      |      |         |    |       |  |
| •                | 首页    | 坐 操作说明      | と 应用场景说明   | + 线上新增项目 |      |      |         |    |       |  |
| 6                | 企业信息  | 项目名称        | 项目类型       | 项目状态     | 项目阶段 | 行业   | 项目开始/结束 | 操作 |       |  |
| £                | 个人中心  |             |            |          |      | 暂无数据 |         |    |       |  |
| 8                | 项目填报  | 共0条 <       | 1 > 10条/页  |          |      |      |         |    |       |  |
|                  |       |             |            |          |      |      |         |    |       |  |

点击"线上新增项目"按钮,填写"项目基本信息",然后点击"下一页" 按钮可依次填写"企业基本信息"、"5G网络基础设施情况"、"工业终端接 入 5G网络的情况"、"项目应用和成效"(其中\*为必填项)。

| 项目基本信息               | 1 | 2业基本信息   |                       |   |      |      |        | 下载项目详情 |
|----------------------|---|----------|-----------------------|---|------|------|--------|--------|
| 企业基本信息<br>5G网络基础设施情况 |   | 项目联系人    |                       |   |      |      |        |        |
| 工业终端接入5G网络的情况        |   | *姓名:     | 张三                    |   |      |      |        |        |
| 项目应用和成效              |   | * 职称/职务: | 经理                    |   |      |      |        |        |
| 项目审核流程               |   | * 电话:    | 13688888888           |   |      |      |        |        |
|                      |   | * 电子邮箱:  | 13688888888@gamil.com |   |      |      |        |        |
|                      |   | 奉头企业信息   |                       |   |      |      |        |        |
|                      |   | 单位名称     | 单位地址         单位性质     |   |      | 性质   | 组织机构代码 |        |
|                      |   | 企业五      | 江苏省南京市                |   | 国有企业 | (央企) |        |        |
|                      |   | 企业联合单位信息 |                       |   |      |      |        |        |
|                      |   | 单位名称     | 单位地址                  | 1 | 单位性质 | 组织机构 | 的代码    | 新增     |
|                      |   |          | 暂无数据                  |   |      |      |        |        |
|                      |   |          | 上一到                   | Ę | 下一页  |      |        |        |

(注: "企业基本信息中"填写的"项目联系人电话"可与注册时的"企业联 系人电话"不同。)

填报完成并确认无误后,点击底部的"提交审核"按钮即可完成填报。

|                           |  | 总结:    |
|---------------------------|--|--------|
| 风险分析和应对措施: 请输入项目风险分析和应对措施 |  | 和应对措施: |

填报过程中需要退出时可以选择是否保存当前页面更改的内容,之后点击操 作列的"编辑"按钮可继续填报或更改信息。

| 编辑5G+工业互联网项目                         |                                 |                |      |       |         |            | ×  |
|--------------------------------------|---------------------------------|----------------|------|-------|---------|------------|----|
| 项目基本信息                               | 项目基本信息                          | ţ              |      |       |         |            |    |
| 5G网络基础设施情况<br>工业终端接入5G网络的情况          | 项□+林□<br>温馨拼                    | □ 是否保存页面更改的内容? |      |       |         |            |    |
| 项目应用和成效<br>项目审核流程                    | * 项目类型:                         |                | 青选择  | 取消 确定 |         |            |    |
| "5G+工业互联网"发展管理平台<br>(项目库) 首页         | <b>1页</b> /项目填报<br>企业信息 × ●项目填报 |                |      |       |         | <b>#</b> 6 | 3. |
| 合 首页                                 | 作说明 ・ 应用场景说明                    | + 线上新增项目       |      |       |         |            |    |
| ◎ 企业信息<br>项目名                        | 3称 项目类型                         | 项目状态           | 项目阶段 | 行业    | 项目开始/结束 | 操作         |    |
| A                A                 A | 〈 1 〉 10条/                      | 未发布            |      |       | ¥       | 查看保護制除     |    |

点击"下载项目详情"按钮,可以下载已填写项目的 excel 表格进行查看及 核对。

| 项目基本信息        | 项目基本信息 |            |                | 下载项目详情 |
|---------------|--------|------------|----------------|--------|
| 企业基本信息        |        |            |                |        |
| 5G网络基础设施情况    | 项目情况   |            |                |        |
| 工业终端接入5G网络的情况 | *项目名称: | 1          |                |        |
| 项目应用和成效       | *项目时间: | 2021-08-01 | 至 🗇 2021-08-05 |        |
| 项目审核流程        |        |            |                |        |

## 三、审核进度

在上级主管部门审核过程中,可以点击操作列的"查看"按钮,点击项目审 核流程,查看当前项目的审核进度。

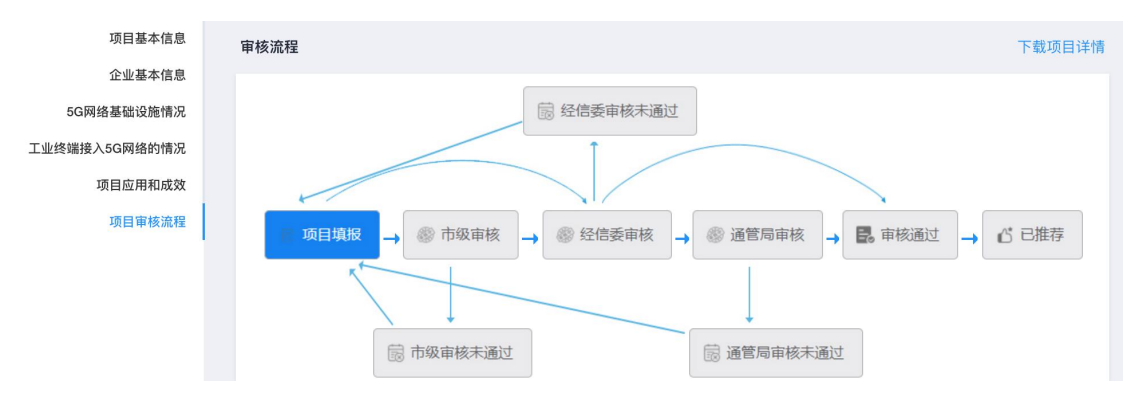

也可以通过首页的消息通知来查看当前项目审核进度。

| "5G+工业互联网"发展管理平台 |       | ≣      | 首页                      |                                |              | К.Я.<br>И М                            | 8.   |
|------------------|-------|--------|-------------------------|--------------------------------|--------------|----------------------------------------|------|
|                  | (项目库) | • 1    | 自页                      |                                |              |                                        |      |
| <b>a</b>         |       |        |                         |                                |              |                                        |      |
| ₽                | 企业信息  |        |                         |                                |              |                                        |      |
| æ                | 个人中心  |        | 企业注册 市级审核               | 通过 企业项目编报 市级率核 通过              | 1 ● 省级经信委审核  | ● 直接带核通过 ● 项目人库成功 → 省级经信委              | 視情推荐 |
| E                | 项目填报  |        | 未通过                     | ▲ 我情绪没后重新提交 ▲                  | 未通过          | L = ================================== |      |
|                  |       |        |                         |                                |              |                                        |      |
|                  |       |        | 我的待办                    |                                | 消息           | 通知 🕘                                   |      |
|                  |       |        |                         | 暂无待办                           | 2021-0       | 09-26 15:30:45您的项目【A】经经信委审核通过。         | [除   |
|                  |       |        |                         |                                |              |                                        |      |
|                  |       |        |                         |                                |              |                                        |      |
|                  |       | Copyri | ight © 2018-2023 中国信息通信 | 研究院 版权所有 · 京ICP备09013372号 京公网安 | 备11010802027 | 721号                                   |      |

## 四、企业修改填报内容

当项目未提交时,企业可以直接编辑修改项目内容。(见二)

当项目提交后,已被推荐的项目不允许撤回修改,其他项目需要撤回项目进行修改。点击项目后面的"申请撤回"按钮,填写撤回理由,修改项目完成后再次提交审核。

| "5G+ | 工业互联网"发展管理平台<br>(项目库) | 王 首页 / I<br>首页 ● 项目 | 页目填报<br>真报 × |          |      |           |                  | н 🙆 .          |
|------|-----------------------|---------------------|--------------|----------|------|-----------|------------------|----------------|
| ÷    | 首页                    | ⊻ 操作说明              | ⊻ 应用场景说明     | + 线上新增项目 |      |           |                  |                |
| ß    | 企业信息                  | 项目名称                | 项目类型         | 项目状态     | 项目阶段 | 行业        | 项目开始/结束          | 操作             |
| 윤    | 个人中心                  | A                   | 市級项目         | 省审核通过    | 初期   | 石油和天然气开采业 | 2021-08-30 至 202 | <b>空</b> (申请撤回 |
| 8    | 项目填报                  | 共1条 <               | 1 > 10条/页    |          |      |           |                  |                |